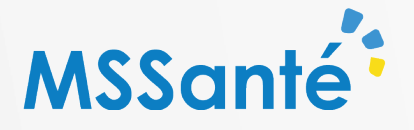

## PREMIÈRE CONNEXION À L'APPLICATION MOBILE MSSANTÉ

## Fiche réflexe

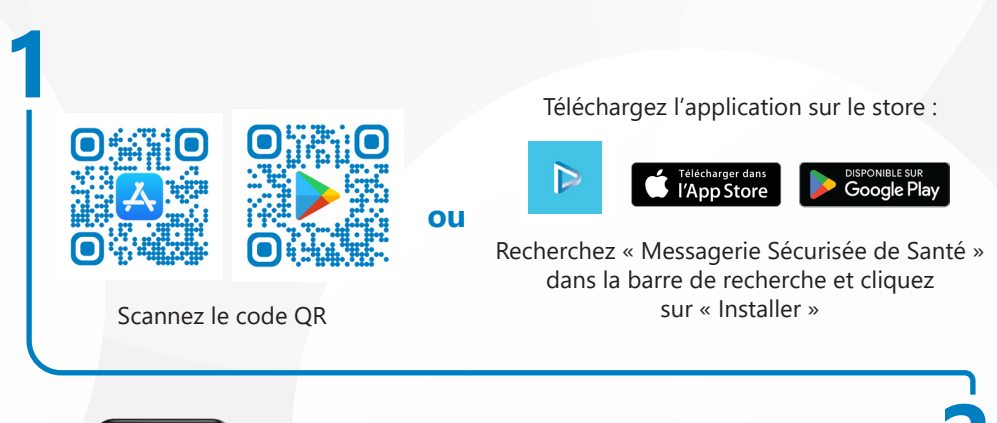

<image>

Lancez l'application depuis votre téléphone portable

Lors de votre première connexion, un code pin vous sera demandé pour l'authentification.

- Tapez votre code pin
- Tapez le une seconde fois pour passer à l'étape suivante.

Pour les connexions suivantes, une seule saisie du code pin sera nécessaire pour vous connecter à votre messagerie

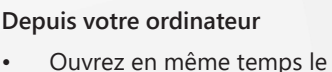

- Ouvrez en meme temps le Webmail MSSanté
- Allez dans les Paramètres
  > Connexion mobile

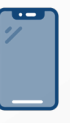

## Depuis votre téléphone portable

 Scannez le QR Code affiché sur votre ordinateur

🕓 01 83 76 30 31\* 🛛 support.portailpro@sante-idf.fr

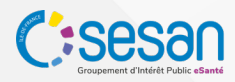